### **Instructions for the Experiment**

### "Redox based Non-volatile Memory Devices"

#### Atomic Layer Deposition: FlexAL<sup>®</sup> ALD tool:

Loading/Unloading Wafer into transfer part:

- 1. Lower the z-shift.\*
- 2. Turn out the turbo pump. \*
- 3. Open N2-supply. \*
- 4. Wait, until air pressure is reached. The door will open automatically. \*
- 5. Unload all the wafers on z-Shift. \*
- 6. Load up to 4 cleaned wafers to z-shift. \*
- 7. Close the door, then the N2-supply, and start the turbo pump. \*
- 8. Heat out the wafers (200 °C for at least 30 Minutes). \*
- 9. Raise z-shift to safe position. \*

#### Load Wafer into chamber:

- 1. Move z-shift down.\*
- 2. Load wafer carefully onto transfer arm. Retract the arm.\*
- 3. Move z-shift up to safe mode and make sure the arm cannot hit the z-shift.\*
- 4. Make sure the wafer does not overlap and lies completely on the transfer arm.
- 5. On ALD-PC, go to System/Pumping.
- 6. Left click on the wafer at the transfer part, and then to the empty place within the chamber. This starts the loading assistant.
- 7. Simply follow the instructions at the screen.

#### Checking parameters:

- 1. Check the base pressure of the system (should be around  $2 \times 10^{-6}$  mbar).
- 2. Check the table temperature of the system (should be 250 °C).
- 3. Go to presets and check if all the temperatures are in range.
- 4. Go to recipes and check the right settings of the recipe.

#### Starting the process:

- 1. In recipe menu, click start.
- 2. Control the screen and the right switching of the valves.
- 3. During plasma step, control if the plasma is ignited correctly (no dounle striking etc.)
- 4. Wait, until the process is finished (yellow alert).

Unloading the wafer from the chamber:

- 1. Wait, until the chamber is pumped and the base pressure has reached  $2 \times 10^{-6}$  mbar.
- 2. Go to System/Pumping.
- 3. Leftclick on the wafer in the chamber, then leftclick on the free position in the transfer part.
- 4. Follow the instructions on the screen.
- 5. Move down z-shift.
- 6. Place on z-Shift.
- 7. Retract transfer arm and move up z-shift.

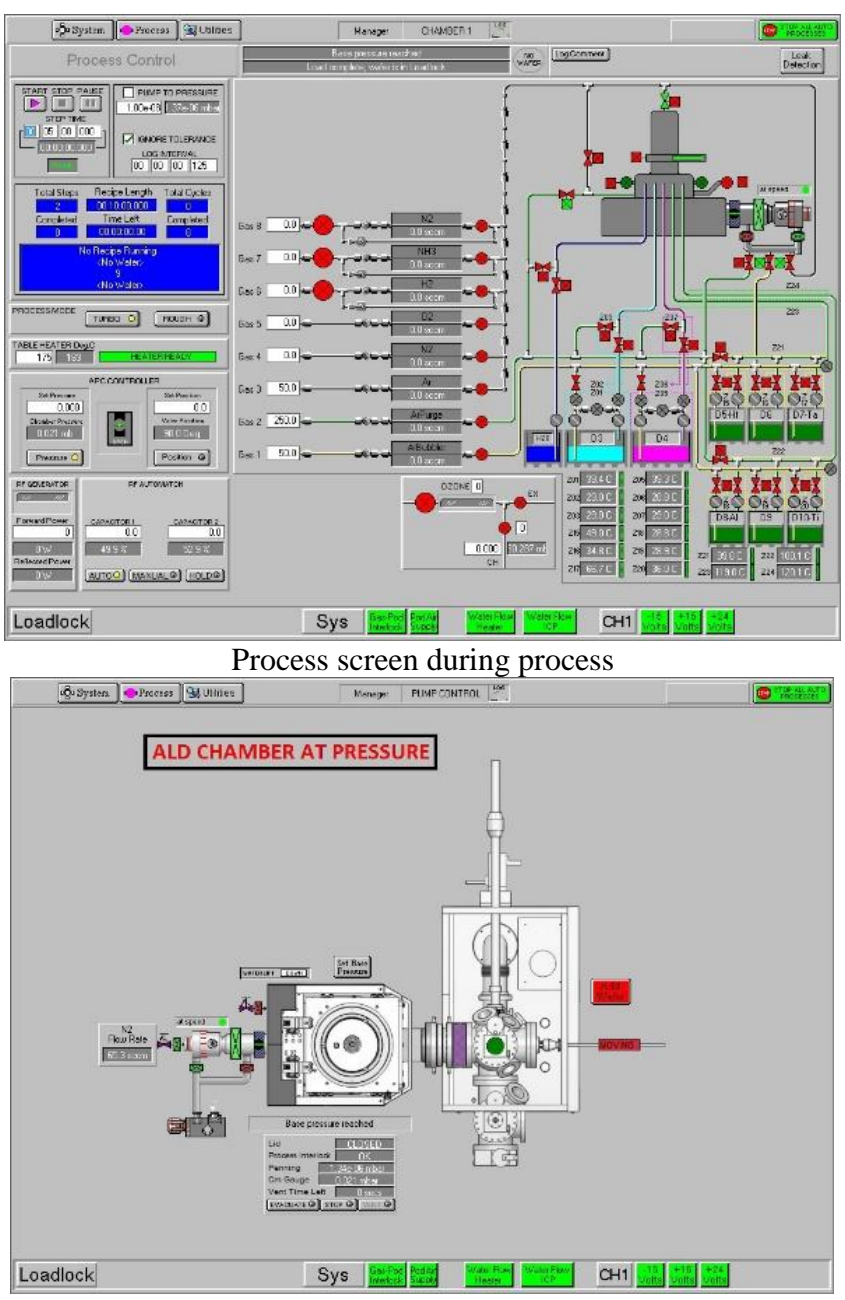

\* Already been done

Pumping screen

# Lithography process for top electrodes by image reversal at Suss MicroTec MA6 with Hg-lamp @ $\lambda = 350$ nm

- 1. Switch on N<sub>2</sub>, lamp and mask aligner
- 2. Load mask
- 3. Switch on hotplates at 120 °C (left) and 90 °C (right)
- Clean the substrates: Acetone, 2-Propanol + ultrasonic for 2 min Drying: 120 °C bake for 3 min Cool down for 3min
- 5. Spin coat samples with resist AZ 5214 E use recipe of the spin coater C-RCP-4 (4000 rpm)
- Prebake on the hotplate 90°C for 5min Cool down for 3min
- 7. Load the sample to the mask aligner and align the TE pattern to the BE pattern
- 8. Exposure to UV light 10s, 350W, CP-Mode, HP-Mode
- Reversal bake on the hot plate 120°C for 60 s Cool down for 3min
- 10. Flood exposure 60 s (without mask). CP-Mode (350W), Lamp test Mode
- 11. Develop in AZ 326 MIF, 90s
- 12. Rinse cleaning and dry with  $N_2$ .
- 13. Check the sample under microscope and if it is not good, immerse the sample back by acetone and repeat the procedure from step 1.

## DC sputtering of Ti (5 nm) / Pt (25 nm) film for top electrodes at Univex $450^{0}C$ / Leybold

- 1. Turn on DC generator and MFC's
- 2. Open latch at load-lock door and vent the load-lock with "BEL" button (at SPS controller)
- 3. Put samples on adequate carrier plate and mount the carrier plate carefully onto load lock holder
- 4. Evacuate the load-lock with "VAC" button (at SPS controller)
- 5. Choose process #6 (at SPS controller) and Press "START" button
- Check: the movement of robot arm, gas flows and pressure for chambers #6 (Ti) and #5 (Pt) voltage and DC-power for chambers #6 (Ti) and #5 (Pt) during deposition, transport of the carrier plate back into the load lock after deposition.
- 7. Press the "VAC" button to end process #6 (at SPS controller)
- 8. Vent the load-lock with "BEL" button (at SPS controller)
- 9. Dismount carrier plate out of the load-lock
- 10. Close load-lock, close the latch at the load-lock door

- 11. Evacuate load-lock with "VAC" button (at SPS controller)
- 12. Dismount the samples from the carrier plate and wrap the carrier plate into cover
- 13. Switch off DC generator and MFC's.

#### **Parameters:**

5 nm Titanium Gas inlet (Argon) 30% (~ 60sccm) Pressure: 2.2E-2 mbar Power: 20% DC (300W) Time: 12s

25 nm Platinum: Gas inlet: s.o. Pressure: 1.4E-2 mbar Power: 25% DC (345W) Time: 14s

**Lift-Off process -** Acetone, Ultrasonic – 1 min, Power 1, Rinse with 2-propanol dry with Nitrogen

Electrical characterization of Pt/Ti/TiO<sub>2</sub>/HfO<sub>2</sub> /Pt memory elements using the Agilent Semiconductor Analyzer B1500A *Sample: FC 2 m* 

| Initial I(V) curve and | forming:                                                                                     |
|------------------------|----------------------------------------------------------------------------------------------|
| Voltage scan:          | 0 V <b>1 V</b> 0 V <b>-1 V</b> 0V                                                            |
| Forming:               | 0 V <b>4 V</b> 0 V <b>-1.8 V</b> 0V                                                          |
| Current Compliance:    | $I_{CC, SET} = 50 \ \mu A; I_{CC, RESET} = -5 \ mA$                                          |
| Derive:                | I(V) an R(V) characteristic, V <sub>Forming,</sub> 1 <sup>st</sup> LRS                       |
|                        | Initial I(V) curve and<br>Voltage scan:<br>Forming:<br>Current Compliance:<br><i>Derive:</i> |

- Measure 5 I(V) cycles: Voltage scan: SET: 0 V .. 1.3V .. 0 V RESET: 0 V .. -1.3V .. 0 V Current Compliance: SET: 100 μA RESET: -5 mA Derive (with errors): LRS, HRS, HRS/LRS (Ratio), V<sub>SET</sub>, V<sub>RESET</sub>
- 3. Test read voltage dependence: Switch the device to the ON-state (LRS) Read out with voltage ramps up to: 0.1 V, 0.2 V, 0.4 V (I<sub>CC</sub> = 300  $\mu$ A) Derive: LRS(V<sub>Read</sub>)

Test the ability of multi-level switching:

- 1. Multi-level RESET: Set voltage: 1.5 VCurrent compliance:  $I_{CC} = 100 \mu \text{A}$ Increase the reset voltage stepwise: -1 V, -1.2 V, (-1.3 V), -1.5 V, -1.7 VDerive:  $HRS(V_{RESET})$
- Multi-level SET: Set voltage: 1.5 V Increase current compliance stepwise: 100 μA, 300 μA, 500 μA, 700 μA

| RESET:  | -1.5 V, $I_{CC}$ = -1 mA (after each SET) |
|---------|-------------------------------------------|
| Derive: | $LRS(I_{CC})$                             |

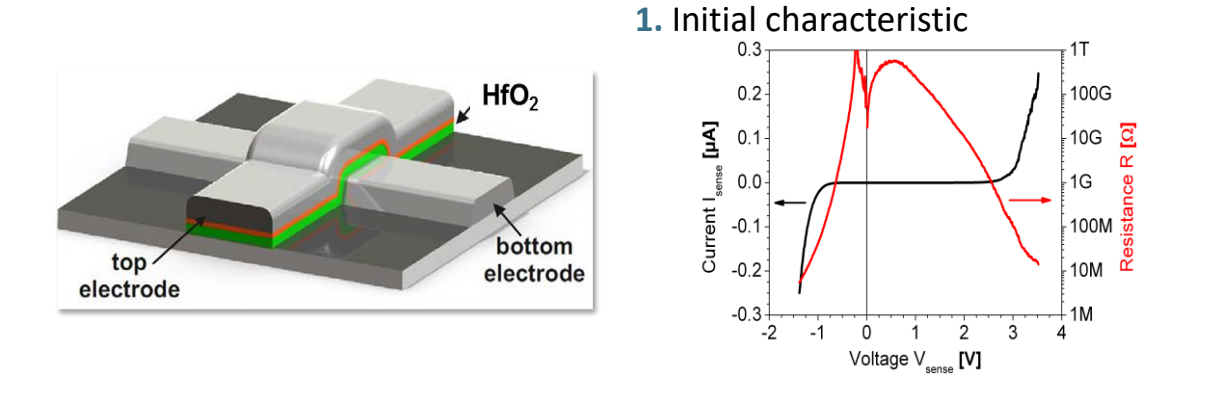

2. Electroforming 3. Initial switching 4 0 -100 -200 -200 Current Isense [mA] 0.00 10M SET 2 -0.25 100N RID -0.50 Voltage V<sub>sense</sub> [V] 1M 0 RESET 10M 250 500 ò -0.75 Time t [s] Resistance F 1M -2 -1.00 100k -4 10k ---4 1k -6 10k 3 -2 Ó 2 -3 -1 1 Voltage V<sub>sense</sub> [V] -200 -150 -100 Ó -50 Current I<sub>force</sub> [µA]

Fig. 1: Exemplary resistive switching of a HfO<sub>2</sub> based test device

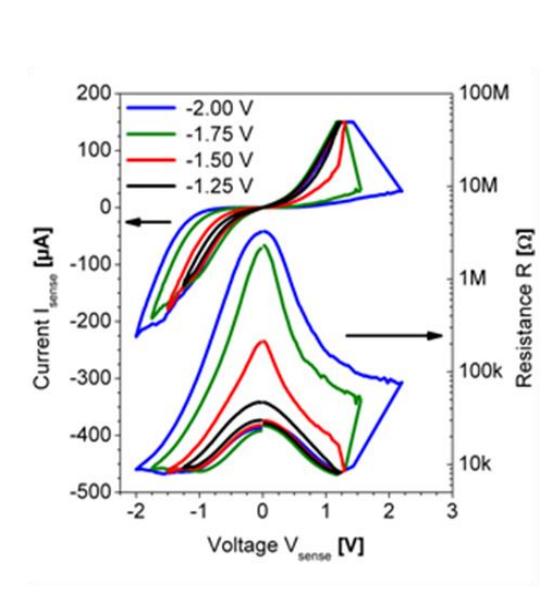

Fig. 2: Demonstration of multilevel switching of an exemplary HfO<sub>2</sub> based test device

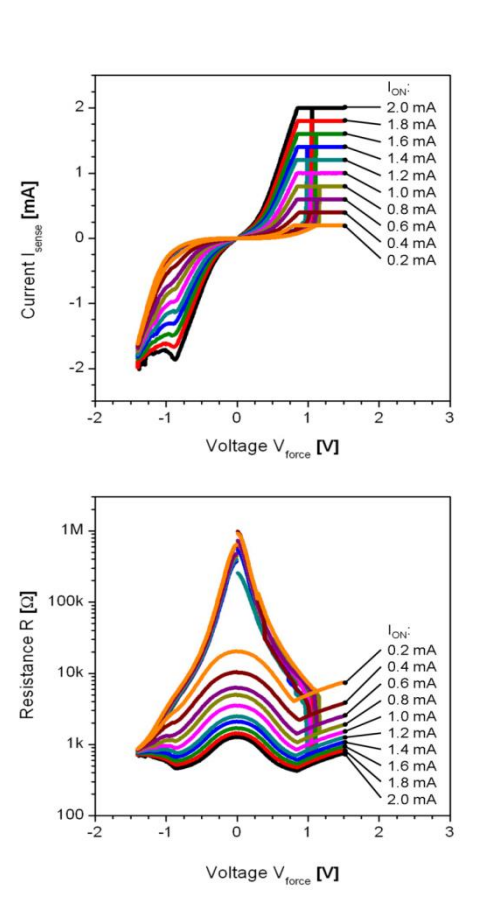

b)